## Instrukcja złożenia wniosku elektronicznie

Podstawaprawna: a r t . 2ust.13iust.14u s t a w y zdnia5sierpnia2022rokuododatkuwęglowym(Dz.U.z2022r.p o z . 1692) **Krok 1 Wypełnij** dokładnie wniosek o dodatek elektryczny wraz z załącznikami (Wniosek.pdf i Rodo.pdf)

**Krok 2 Zeskanuj** kompletnie wypełniony wniosek i Informację o zasadach przetwarzanie danych osobowych (do formatuPDF).

**Krok 3 Podpisz elektronicznie** zeskanowane pliki bezpłatnym podpisem zaufanym lub podpisem kwalifikowanym Jak to zrobić ? - kliknj TU

**Krok 4 Zaloguj się do portalu ePUAP,** następnie wybierz z katalogu spraw na portalu Epuap Pismo ogólne do podmiotu publicznego (serwis zewnętrzny).

**Krok 4a** Jeśli nie masz profilu zaufanego, sprawdź czy możesz złożyć profil za pośrednictwem Twojego konta bankowego on-line bez wychodzenia z domu (serwis zewnętrzny).

**Krok 5** W przypadku pozytywnego rozstrzygnięcia otrzymasz, odpowiedź na wskazany we wniosku adres email.

**Krok 6** Jeśli rozstrzygnięcie w sprawie dodatku węglowego zakończy się negatywnie decyzję administracyjną otrzymasz za pośrednictwem portalu ePuap na Twoją skrzynkę na portalu GOV.pl